# THDDNS

## <u>คู่มือการลงทะเบียน THDDNS</u>

## <u>คู่มือการลงทะเบียน THDDNS</u>

| THDDNS |                            |               |                                    |              | ТН | EN |
|--------|----------------------------|---------------|------------------------------------|--------------|----|----|
|        | บริกา                      | ទ THDDN       | S สำหรับท่านผู้ใช้ AIS Fibre เท่าเ | ั้น          |    |    |
|        | เข้าสู่ระบบ                |               |                                    | ลืมรหัสผ่าน? |    |    |
|        | ชื่อบัญชีผู้ใช้            | <b>1</b> ชื่อ | บัญชีผู้ใช้ หรือ อีเมล             |              |    |    |
|        | รหัสผ่าน                   | 🔒 รหั         | สต่าน                              | 🗆 แสดง       |    |    |
|        |                            |               |                                    | เข้าสู่ระบบ  |    |    |
|        | ถ้ายังไม่มีบัญชี้ผู้ใช้งาน | ลงทะเบียน ท์  | ũ                                  |              |    |    |
|        |                            |               |                                    |              |    |    |
|        |                            |               |                                    |              |    |    |
|        |                            |               |                                    |              |    |    |
|        |                            |               |                                    |              |    |    |
|        | C                          | 2016 THDE     | NS Support: support@thddns.net     |              |    |    |

1.เข้าสู่เว็บไซต์ <u>https://www.thddns.net</u> จะพบกลับหน้า Login กดปุ่ม **ลงทะเบียน ที่นี่** เพื่อทำการลงทะเบียนใช้งาน (สามารถลงทะเบียนจากการเชื่อมต่อ **AIS Fibre** เท่านั้น)

| THDDNS                                              | тн | EN |
|-----------------------------------------------------|----|----|
|                                                     |    |    |
|                                                     |    |    |
| ขณะนี้แพ็คเกจอินเตอร์เน็ตของคุณสามากใช้งาน DDNS ใต้ |    |    |
| ต่อไป กลับสู่หน้าหลัก                               |    |    |
|                                                     |    |    |
|                                                     |    |    |
|                                                     |    |    |
|                                                     |    |    |
|                                                     |    |    |
|                                                     |    |    |
| © 2016 THDDNS Support: support@thddns.net           |    |    |

2.จะพบกับข้อความแจ้งว่าท่านสามารถใช้งาน DDNS ได้ กดปุ่ม **ต่อไป** เพื่อดำเนินการต่อ

| THDDNS                         |                                         | TH EN |
|--------------------------------|-----------------------------------------|-------|
|                                |                                         |       |
| ลงทะเบียนสมาชิกไหม่            |                                         |       |
| เพื่อใช้งาน THDDNS กรุณาลงทะเร | วัยนด้วยรหัสสมาขึก Internet no. ของท่าน |       |
| หมายเลขอินเทอร์เน็ต            | ♠ 8800088927                            |       |
| เลขบัตรประจำตัวประชาชน 👻       | แลขบัตรประจำดัวประชาชน                  |       |
|                                | ต่อไป ยกเล็ก                            |       |
|                                |                                         |       |
|                                |                                         |       |
|                                |                                         |       |
| © 20                           | 16 THDDNS Support: support@thddns.net   |       |

3.จะเข้าสู่หน้าตรวจสอบ ให้ท่านตรวจความถูกต้องของหมายเลขอินเทอร์เน็ตของท่าน และกรอก เลขที่บัตรประจำตัว ประชาชนหรือหมายเลขอื่นๆที่ท่านใช้ยืนยันตน จากนั้นกดปุ่ม **ต่อไป** 

| THDDNS |                     |                       |                                                       |                |  |  |
|--------|---------------------|-----------------------|-------------------------------------------------------|----------------|--|--|
|        |                     |                       |                                                       |                |  |  |
|        | หมายเลขอินเทอร์เน็ต | : 88000               | 088927                                                |                |  |  |
|        | อีเมล               | A                     | ວິເນລ                                                 |                |  |  |
|        | ชื่อบัญชีผู้ใช้     | 1                     | ขึ้อบัญขึญ่ไข้                                        |                |  |  |
|        |                     | ชื่อบัญ               | ขชีผู้ใช้ต้องมีความยาว 6-10 ตัวอักษร และต้องเป็นภาษาอ | วังกฤษเท่านั้น |  |  |
|        | รหัสผ่าน            |                       | รหัสผ่าน                                              | 🗍 แสดง         |  |  |
|        |                     | รหัสผ่                | านต้องมีความยาว 8-12 ตัวอักษร                         |                |  |  |
|        | ยืนยันรหัสผ่าน      | -                     | ยืนยันรหัสผ่าน                                        | 🗆 แสดง         |  |  |
|        | เบอร์โทรศัพท์มือกือ |                       | เบอร์โทรศัพท์มื่อถือ                                  |                |  |  |
|        |                     | <mark>ด้ว</mark> อย่า | ია : 020000415, 0800000415, 66800000415               |                |  |  |
|        |                     |                       | 3.66.1 · เปลี่ยนตัวเลข   ฟอ                           | เสียง          |  |  |

4.จะเข้าสู่หน้าลงทะเบียน ให้ท่านทำการกรอกข้อมูลให้ถูกต้องดังนี้

- อีเมล หรือ Email
- ชื่อบัญญีผู้ใช้ หรือ Username
- รหัสผ่าน หรือ Password

- ยืนยันรหัสผ่าน หรือ Confirm Password
- เบอร์โทรศัพท์มือถือ หรือ Mobile Phone No.
- รหัสความปลอดภัย หรือ Captcha

|                        | ชื่อบัญชีผู้ใช้ต้องมีความยาว 6-10 ตัวอักษร และต้อ | งเป็นภาษาอังกฤษเท่านั้น |  |
|------------------------|---------------------------------------------------|-------------------------|--|
| รหัสผ่าน               | 🖴 รหัสผ่าน                                        | 🗆 แสดง                  |  |
|                        | รหัสผ่านต้องมีความยาว 8-12 ดัวอักษร               |                         |  |
| ยืนยันรหัสผ่าน         | ยื่นยันรหัสผ่าน                                   | 🗆 แสดง                  |  |
| เบอรโทรศัพท์มือถือ     | โบอร์โทรศัพท์มือถือ                               |                         |  |
|                        | ด้วอย่าง : 020000415, 0800000415, 66800000        | 0415                    |  |
|                        | 3.66.1 · Márra                                    | ตัวเลข   พึงเสียง       |  |
| รหัสความปลอดภัย        | 📮 รหัสความปลอดภัย                                 |                         |  |
| ข้อตกลงและ<br>เงื่อนไข | ข้อตกลงและเงื่อนไข                                |                         |  |
|                        | 🗏 ฉันได้อ่านและยอมรับข้อตกลงและเงื่อนไข           | ลงทะเบียน ยกเลิก        |  |
|                        | © 2016 THDDNS Support: support@thddns.            | net                     |  |

จากนั้นทำการ กดลิ้งค์ **ง้อตกลงและเงื่อนไข** เพื่อทำการอ่านง้อตกลงในการใช้งาน THDDNS ต่อจากนั้นทำการกดปุ่มเช็คที่ ช่อง **ฉันได้อ่านและยอมรับง้อตกลงและเงื่อนไข** กดปุ่ม **ลงทะเบียน** เพื่อทำการลงะเบียน

| THDDNS |                                            | тн | EN |
|--------|--------------------------------------------|----|----|
|        |                                            |    |    |
|        | ลงทะเมือนเรียบร้อย                         |    |    |
|        | โปรดทำการยืนยันอีเมลของคุณภายใน 24 ชั่วโมง |    |    |
|        | เข้าสู่ระบบ                                |    |    |
|        |                                            |    |    |
|        |                                            |    |    |
|        |                                            |    |    |
|        |                                            |    |    |
|        |                                            |    |    |
|        |                                            |    |    |
|        | © 2016 THDDNS Support: support@thddns.net  |    |    |

5.THDDNS จะทำการส่งอีเมลยืนยันไปที่อีเมลที่ท่านได้ลงทะเบียน โปรดยืนยันอีเมลงองท่านภายใน 24 ชั่วโมง

| ยินดีต้อนรับคุณ aisfibre สู่บริการ THDDNS               |
|---------------------------------------------------------|
| โปรดทำการยืนยันอีเมลของคุณภายใน 24 ชั่วโมง              |
| Confirm Email                                           |
|                                                         |
| ขอบคุณ<br>THDDNS Team                                   |
|                                                         |
|                                                         |
| Help<br>THDDNS Email support: <u>support@thddns.net</u> |
|                                                         |

6.กรุณาตรวจสอบอีเมลงองท่าน และกดปุ่ม Confirm Email

| THDDNS |                                                                         |                             |             | TH | EN |
|--------|-------------------------------------------------------------------------|-----------------------------|-------------|----|----|
|        |                                                                         |                             |             |    |    |
|        | ยืนยันอีเมลเรียบร้อย                                                    |                             |             |    |    |
|        | ยืนยันอีเมลเรียบร้อย ลงชื่อเข้าสู่ระบบเพื่อใ<br>กำลังไปหน้าเข้าสู่ระบบ4 | ข้งาน                       |             |    |    |
|        |                                                                         |                             | เข้าสู่ระบบ |    |    |
|        |                                                                         |                             |             |    |    |
|        |                                                                         |                             |             |    |    |
|        |                                                                         |                             |             |    |    |
|        |                                                                         |                             |             |    |    |
|        | © 2016 THDDNS                                                           | Support: support@thddns.net |             |    |    |

7.จากนั้นจะเข้าสู่หน้ายืนยันอีเมล ให้ท่านรอประมาณ 5 วินาที เพื่อเข้าสู่หน้า Login หรือสามารถกดปุ่ม **เข้าสู่ระบบ** ได้ทันที

| THDDNS                     |            |                                     |              | ТН | EN |
|----------------------------|------------|-------------------------------------|--------------|----|----|
| บริกา                      | s THD      | DNS สำหรับท่านผู้ใช้ AIS Fibre เท่า | นั้น         |    |    |
| เข้าสู่ระบบ                |            |                                     | ลืมรหัสผ่าน? |    |    |
| ชื่อบัญชีผู้ใช้            | 1          | ชื่อบัญชีผู้ไข้ หรือ อีเมล          |              |    |    |
| รหัสผ่าน                   |            | รหัสผ่าน                            | 🗆 แสดง       |    |    |
|                            |            |                                     | เข้าสู่ระบบ  |    |    |
| ถ้ายังไม่มีบัญชีผู้ไข้งาน! | ! ลงทะเบีย | าน ที่นี                            |              |    |    |
|                            |            |                                     |              |    |    |
|                            |            |                                     |              |    |    |
|                            |            |                                     |              |    |    |
|                            |            |                                     |              |    |    |
| G                          | 2016 TH    | IDDNS Support: support@thddns.net   |              |    |    |

8.เมื่อเข้าสู่หน้า Login ให้ท่านกรอก **ชื่อบัญชีผู้ใช้ หรือ อีเมล** และ **รหัสผ่าน** ของท่าน จากนั้นกดปุ่ม **เข้าสู่ระบบ** 

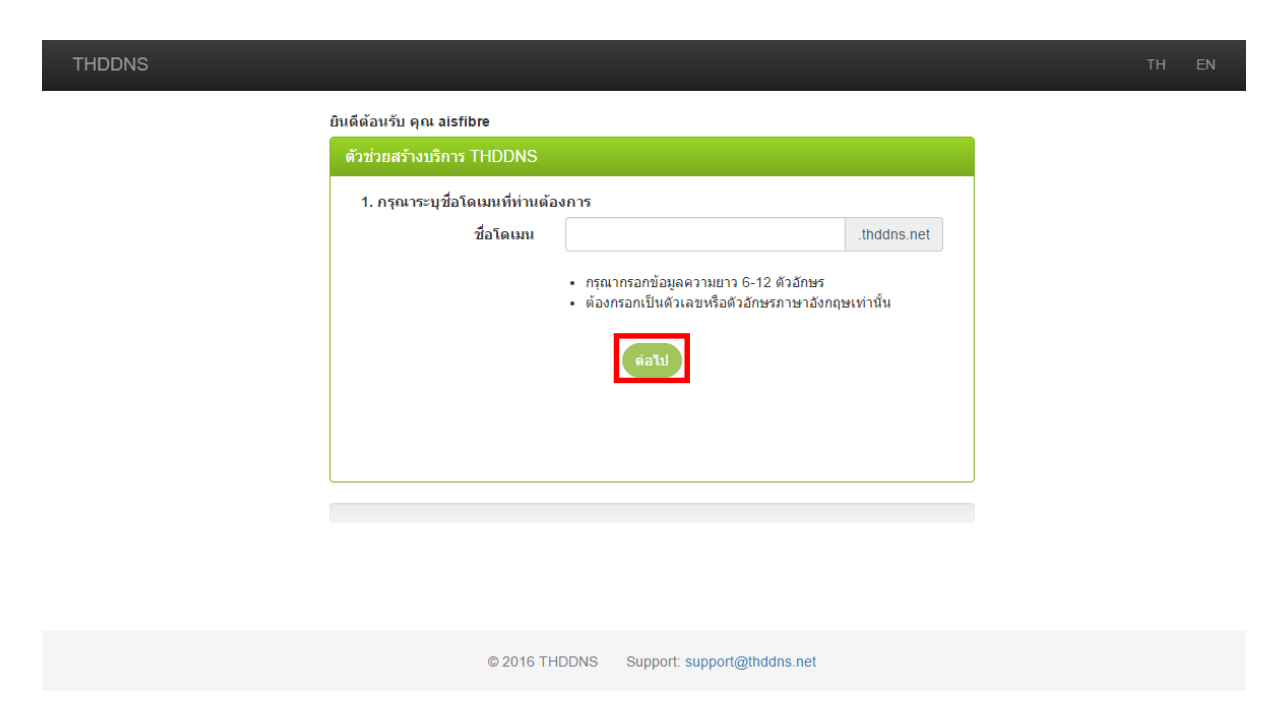

9.จะเข้าสู่หน้า **ตัวช่วยสร้างบริการ THDDNS** ให้ท่านกรอก **ชื่อโคเมน** และกดปุ่ม **ต่อไป** 

| THDDNS                                                                                                    | ТН |  |
|----------------------------------------------------------------------------------------------------|----|--|
| ยินดีด้อนรับ คุณ aisfibre<br>ดัวช่วยสร้างบริการ THDDNS                                                                                                    |    |  |
| <ol> <li>กรุณาระบุจำนวนอุปกรณ์ภายในบ้านที่ท่านต้องการรีโมท</li> <li>จำนวนพอร์ด         <ul> <li>ต้องกรอกเป็นตัวเลขตั้งแต่ 1 - 10 เท่านั้น</li> <li>ภ่อนหน้า</li> <li>ด้อไป</li> </ul> </li> </ol> |    |  |
| © 2016 THDDNSSupport@thddns.pet                                                                                                    |    |  |
|                                                                                                    |    |  |

10.ต่อมาให้ท่านกรอก **จำนวนพอร์ต** และกดปุ่ม **ต่อไป** 

| THDDNS                                                                                                    | TH E | N |
|----------------------------------------------------------------------------------------------------|------|---|
| ยินดีต้อนรับ คุณ aisfibre                                                                                       |      |   |
| ตัวช่วยสร้างบริการ THDDNS                                                                                       |      |   |
| 3. โปรดดรวจสอบข้อมูถบริการ<br>ชื่อโดเมน testing.thddns.net<br>จำนวนพอร์ด 10<br><i>ก่อ</i> นหน้า <i>โ</i> บ็บยัน |      |   |
| 2                                                                                                    |      |   |
|                                                                                                    |      |   |
| © 2016 THDDNS Support@thddns.net                                                                                |      |   |

11.ให้ท่านตรวจสอบข้อมูลที่ได้ทำการกรอกไว้ เมื่อตรวจสอบเรียบร้อยแล้วให้กดปุ่ม **ยืนยัน** 

| THDDNS                              |                                |                     |                      |         | TH EN            |
|-------------------------------------|--------------------------------|---------------------|----------------------|---------|------------------|
| หมายเลขอินเทอร์เน็ต :<br>8800088927 | ยินดีต้อนรับ คุณ aisfibre<br>_ |                     |                      |         |                  |
| การจัดการบริการ                     | ข้อมูลบริการ                   |                     |                      |         |                  |
| การจัดการบัญชีผู้ใช้                | ชื่อโดเมน                      | testing.thddns.net  |                      |         |                  |
| คู่มือการตั้งค่า CPE                | พอร์ตที่ใช้ทั้งหมด             | 2                   |                      |         |                  |
| ออกจากระบบ                          | พอร์ตที่ใช้                    | #                   | พอร์ด                |         |                  |
|                                     |                                | 1                   | 1120                 |         |                  |
|                                     |                                | 2                   | 1121                 |         |                  |
|                                     |                                |                     |                      | ไปหน้าง | มู่มือการตั้งค่า |
|                                     |                                | สร้างบริ            | การ THDDNS เรียบร้อย |         |                  |
|                                     |                                |                     |                      |         |                  |
|                                     |                                |                     |                      |         |                  |
|                                     |                                |                     |                      |         |                  |
|                                     | © 2016 <sup>-</sup>            | THDDNS Support: sup | port@thddns.net      |         |                  |

12.ท่านได้สร้างบริการ THDDNS เรียบร้อยแล้ว หลังจากนั้นให้ท่านกดปุ่ม **ไปสู่หน้าคู่มือการตั้งค่า** 

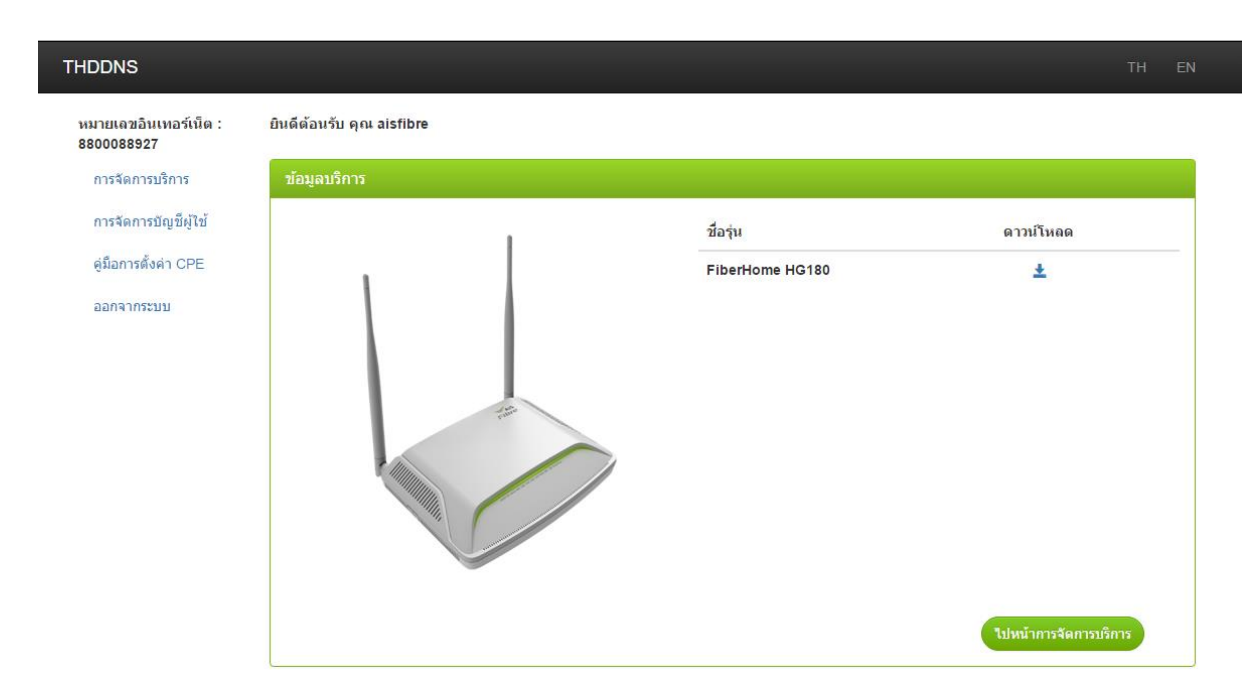

13.ระบบ THDDNS จะทำการตรวจสอบ อุปกรณ์ที่บ้านท่านโดยอัตโนมัติ (สงวนไว้สำหรับอุปกรณ์จาก AIS Fibre เท่านั้น) ท่านสามารถกดปุ่ม **ดาวน์โหลด** เพื่อทำการดาวน์โหลดคู่มือในการทำ **Port Forwarding** 

#### Virtual Server Settings

| Enable:              |       |                                 |                         |       |
|----------------------|-------|---------------------------------|-------------------------|-------|
| Description:         |       |                                 |                         |       |
| Remote IP Address:   |       |                                 |                         |       |
| Network Mask:        |       |                                 |                         |       |
| Protocol:            | TCP • |                                 |                         |       |
| External Port:       | -     |                                 |                         |       |
| Internal Port:       |       |                                 |                         |       |
| Internal IP Address: |       | ชื่อโดเมน<br>พอร์ตที่ใช้ทั้งหมด | testing.thddns.net<br>2 |       |
| Back Apply Refresh   |       | พอร์ดที่ใช้                     | #                       | พอร์ต |
|                      |       |                                 | 1                       | 1120  |
|                      |       |                                 | 2                       | 1121  |

14.ท่านสามารถทำ Port Forwarding ภายในอุปกรณ์ของท่าน โดยให้ท่านกรอก **External Port** เป็น Port No. จากข้อมูล บนบัญชี THDDNS ของท่าน (ในกรณีตัวอย่างคือ 1120)

15.ยินดีด้วยท่านสามารถใช้งาน THDDNS ได้แล้ว โดยผ่านทาง Domain.thddns.net:portNo

\*Domain = โดเมนของท่าน, PortNo = พอร์ตของท่าน

### <u>Q&A</u>

- ทำอย่างไรเมื่อท่านกรอก หมายเลงบัตรประจำตัวประชาชนหรือ หมายเลงอื่นๆที่ใช้ยืนยันตนผิด

| THDDNS |                                         |           |                                | TH EN |
|--------|-----------------------------------------|-----------|--------------------------------|-------|
|        | ท่านกรอกข่อมูลผิดครั้งที่ 2 , กรุณากรอก | ข้อมูลให้ | ถูกต้องภายใน 3 ครั้ง           |       |
|        | ลงทะเบียนสมาชิกใหม่                     |           |                                |       |
|        | เพื่อใช้งาน THDDNS กรุณาลงทะเบีย        | านด้วยรห่ | หัสสมาชิก Internet no. ของท่าน |       |
|        | หมายเลขอินเทอร์เน็ต                     | *         | 8800088927                     |       |
|        | เลขบัตรประจำด้วประชาชน 🗸                |           | 123                            |       |
|        |                                         |           | ผ่อไป ยกเล็ก                   |       |
|        | © 2016                                  | THDD      | NS Support: support@thddns.net |       |

ท่านสามารถกรอก หมายเลงบัตรประจำตัวประชาชนหรือ หมายเลงอื่นๆที่ใช้ยืนยันตน ผิดได้ 3 ครั้ง

| THDDNS |                                                                                  | тн | EN |
|--------|----------------------------------------------------------------------------------|----|----|
|        |                                                                                  |    |    |
|        |                                                                                  |    |    |
|        | บัญขีผู้ใช้งานของคุณถูกล็อด เนื่องจากใส่คุณเลขที่บัตรประชาชนผิดติดต่อกัน 3 ครั้ง |    |    |
|        | กลับสู่หน้าหลัก                                                                  |    |    |
|        |                                                                                  |    |    |
|        |                                                                                  |    |    |
|        |                                                                                  |    |    |
|        |                                                                                  |    |    |
|        |                                                                                  |    |    |
|        |                                                                                  |    |    |
|        | © 2016 THDDNS Support support@thddps.pet                                         |    |    |
|        | e 2010 mobile equipme suppregendamenter                                          |    |    |

หลังจากนั้นระบบจะทำการล็อคหมายเลงอินเตอร์ของท่าน ทำให้ไม่สามารถลงทะเบียนได้ ท่านสามารถทำการติดต่อที่ <u>support@thddns.net</u> เพื่อขอความช่วยเหลือ - ทำอย่างไรเมื่อไม่ได้รับอีเมลยืนยันตนจาก THDDNS

| THDDNS |                                                                                             | тн | EN |
|--------|---------------------------------------------------------------------------------------------|----|----|
|        |                                                                                             |    |    |
|        |                                                                                             |    |    |
|        | ยืนยันอีเมล                                                                                 |    |    |
|        | <b>ดุถ</b> ะยังไม่ยืนยันอีเมลกรุณาเช็คอีเมล หรือ ก้าดุณไม่ได้รับอีเมล กรุณาส่งอีเมลอีกครั้ง |    |    |
|        | ส่งอีเมลอีกครั้ง ยกเล็ก                                                                     |    |    |
|        |                                                                                             |    |    |
|        |                                                                                             |    |    |
|        |                                                                                             |    |    |
|        |                                                                                             |    |    |
|        |                                                                                             |    |    |
|        |                                                                                             |    |    |
|        |                                                                                             |    |    |
|        | © 2016 THDDNS Support: support@thddns.net                                                   |    |    |

หลังจากที่ท่านได้ทำการลงทะเบียนเรียบร้อยแล้ว ระบบจะทำการส่งอีเมลยืนยันตนอัตโนมัติ ให้ท่านทำการตรวจสอบใน อีเมลของท่านที่ได้ลงทะเบียนไว้

้ถ้าเกิดท่านไม่ได้รับอีเมลยืนยันตนจาก THDDNS ให้ทำการดังนี้

- ทำการตรวจสอบอีเมล ใน Junk mail ของท่าน
- ทำการ Login ในระบบ THDDNS และกดปุ่ม ส่งอีเมลอีกครั้ง ระบบจะทำการส่งอีเมลยืนยันตนอีกครั้ง
- ไม่ว่าอย่างไรก็ตาม ทำให้ท่านไม่ได้รับอีเมลยืนยันตน กรุณาติดต่อ <u>support@thddns.net</u>